For RFDS HOC Patients in the Barcoo Region

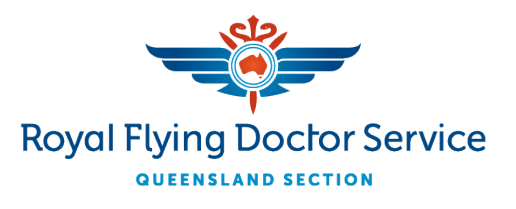

#### Scope

This guide details the patient booking process for RFDS (Queensland Section) patients to use to book their own appointments directly with the RFDS (Queensland Section) Charleville HOC clinic.

#### **Process**

- 1. Scan the QR code or open the link to your required clinic location.
  - HOC Barcoo: https://healthengine.com.au/book/98317
- 2. You will be shown the Healthengine appointment booking page.

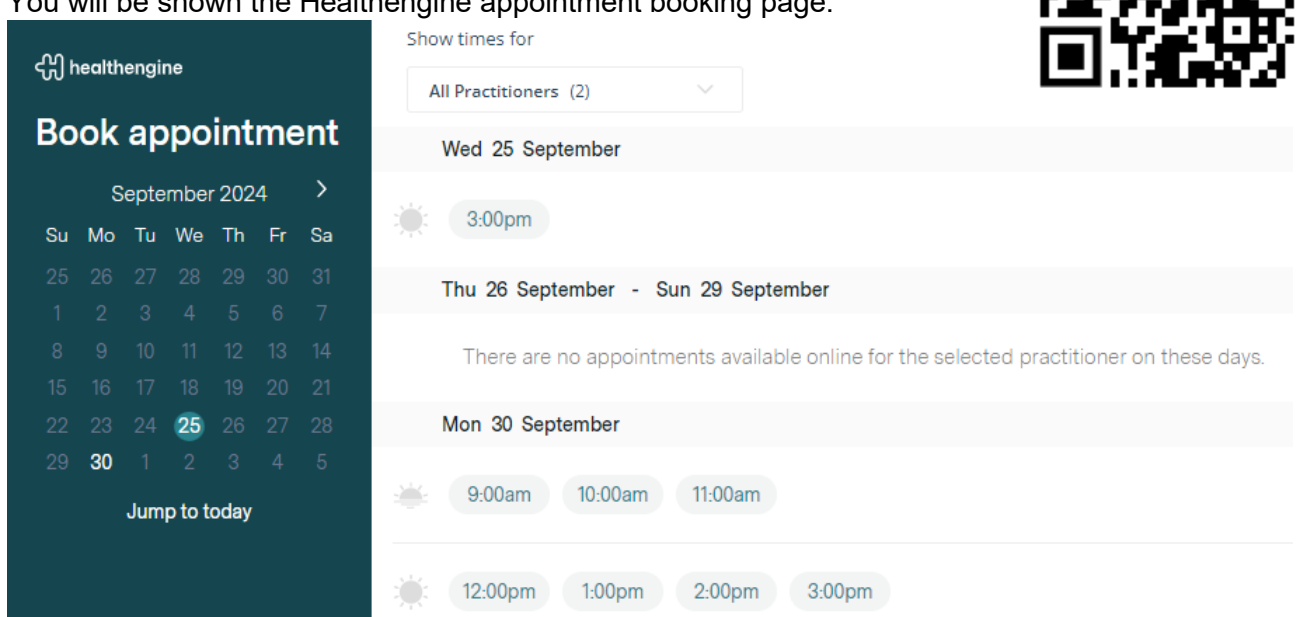

Select your desired appointment by clicking on an available appointment on this page. 3. Mon 30 September

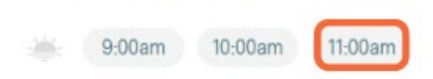

4. Your selected appointment location, date and time will be displayed in the sidebar. You can select 'Change Appointment' to choose a different appointment if desired. Note: The 'HOC' location is for the Healthy Outback Communities telehealth service.

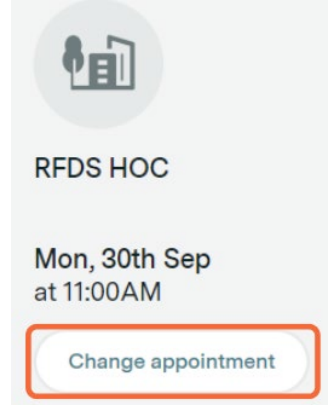

### For RFDS HOC Patients in the Barcoo Region

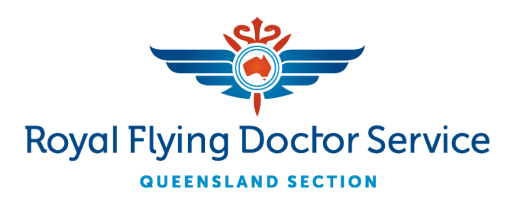

#### 5. Review the practice details and click Continue.

#### About this practice

#### Billing policy

RFDS (Queensland Section) provides services using a combination of bulk billing and commonwealth funding. Patients are not charged directly for these services.

Cancellation / non-attendance policy

If you can no longer attend your appointment, please cancel or reschedule through your confirmation email or Healthengine app, or by calling 1300 680 834.

#### New patient policy

If you are a new patient, please complete the new patient form online before your appointment. You can access it on the booking confirmation page or through your confirmation email.

|  |  | Bookings | are secure | and | confidential |
|--|--|----------|------------|-----|--------------|
|--|--|----------|------------|-----|--------------|

Continue

6. Select who this appointment is for, whether you are a new or existing patient, and your required appointment type. Click 'Continue'.

Note: If you are booking for 'Someone else', the additional question 'Communication – Who should receive the booking confirmation and reminder emails?' will be presented. Select whether you wish for the correspondence to be sent to the person making the appointment, the patient, or both.

| who is this appointment for?   |                              | Who is this appointme                           | ent for?                 |                            |
|--------------------------------|------------------------------|-------------------------------------------------|--------------------------|----------------------------|
| Myself                         | Someone else                 | Myself                                          |                          | Someone else               |
| Have you attended RFDS HOC     | before?                      | Has the patient attend                          | ed RFDS HOC bef          | ore?                       |
| No, I'm new to this practice   | Yes, I'm an existing patient | No, they're new to this pre                     | actice Yes, th           | ney're an existing patient |
| What type of appointment do yo | ou need?                     | What type of appointm                           | nent does the patie      | nt need?                   |
| Wellness Plan Intake           | C. Phone                     | Wellness Plan Review                            |                          | 📞 Phone                    |
|                                | Continue                     | Communication<br>Who should receive the booking | ng confirmation and remi | nder emails?               |
|                                |                              | Me                                              | Patient                  | Both                       |
|                                |                              |                                                 |                          | Continue                   |

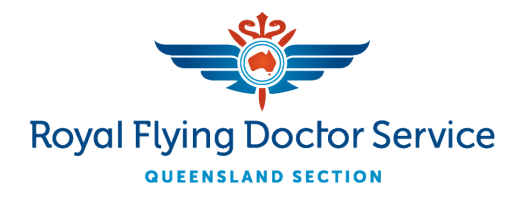

### For RFDS HOC Patients in the Barcoo Region

7. You will be shown a pop-up with details regarding the Healthy Outback Communities program and the RFDS Virtual Health and Wellbeing Hub. Click 'I understand' to proceed.

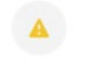

#### Important information

Welcome to the RFDS Virtual Health and Wellbeing Hub for the Healthy Outback Communities program in Barcoo Shire.

Healthy Outback Communities (HOC) is a new approach to health and wellbeing for Western Queensland's channel country region.

Led by RFDS (Queensland Section), the Hub is a free confidential telehealth service. Attend your phone or video appointment to create your plan with the HOC Wellbeing Team, made up of RFDS doctors and nurses. Attend regular review appointments with the HOC Wellbeing Team to review and track your progress.

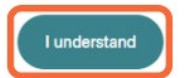

#### 8. You can choose to login or sign up to Healthengine or continue as guest. Almost there!

Log in with Healthengine to book faster with your saved details

- Book appointments and complete online forms faster with saved details
- ✓ Save your favourite healthcare providers
- Manage your appointments easily

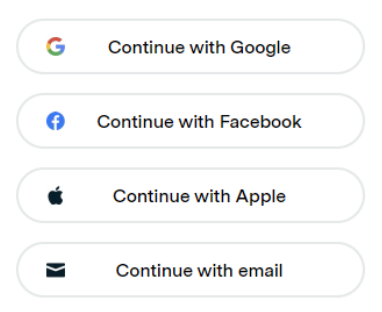

Don't have a Healthengine account? Sign up to book faster next time

OR

Continue as guest

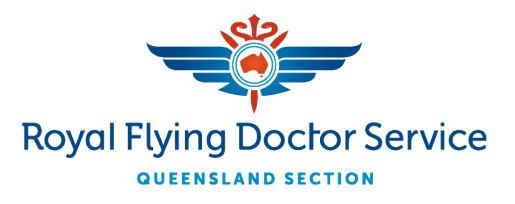

For RFDS HOC Patients in the Barcoo Region

 Enter your (or, if booking on behalf of someone else, the patient's) details – First name, Last name, Preferred name (optional), Mobile number, Email address, Street address, Suburb, and Date of Birth. You can also choose whether you'd like to subscribe to the Healthengine mailing list; to opt-in, tick the box.

Note: If you are booking on behalf of someone else, you will also be required to enter your First name, Last name, Preferred name (optional), Mobile number and Email address.

| About you                                                                                                    | First name 💿 \star Last name 🔺                                                                                                    |
|----------------------------------------------------------------------------------------------------|----------------------------------------------------------------------------------------------------|
| First name Last name                                                                                                    | Mobile number                                                                                                    |
| Preferred name (optional)                                                                                                    | Email address *                                                                                                    |
| Mobile number                                                                                                    | • About the matient                                                                                                    |
| Email address                                                                                                    |                                                                                                    |
|                                                                                                    | First name 🔤 \star Last name 🔹                                                                                                    |
| Address                                                                                                    | Preferred name (optional)                                                                                                    |
| Street address                                                                                                    | Mobile number                                                                                                    |
| Suburb                                                                                                    | Email address                                                                                                    |
| Date of birth                                                                                                    | Patient's address                                                                                                    |
| DD/MM/YYYY                                                                                                    | Street address                                                                                                    |
| Subscribe and stay healthy. Healthengine will send you information about its prod                                                              | ucts,                                                                                                    |
| services, special offers, partners' products/services and offers, competitions and<br>articles to keep you feeling your best. Opt out anytime. | health Suburb *                                                                                                    |
|                                                                                                    | Patient's date of birth                                                                                                    |
|                                                                                                    | DD/MM/YYYY *                                                                                                    |
|                                                                                                    | Subscribe and stay healthy. Healthengine will send you information about its products, services, special offers, partners' products/services and offers, competitions and health articles to keep you feeling your best. Opt out anytime. |

#### 10. Click 'Book appointment'.

By continuing with your booking, you agree to Healthengine's Terms of Use, Privacy Policy and Collections Notice and receiving information regarding your booking and related Healthengine services. When using Healthengine's online booking system, Healthengine may use your personal information to serve you with more personalised and relevant content on our platform.

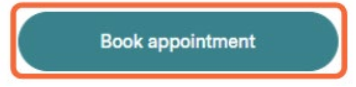

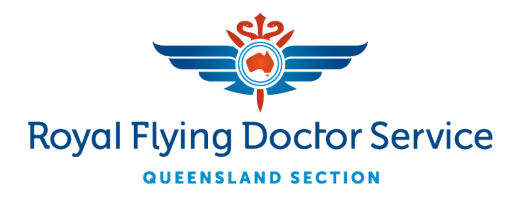

## For RFDS HOC Patients in the Barcoo Region

11. You will be shown your appointment confirmation. From this page you can choose to change or cancel your appointment if needed by clicking the 'Change' or 'Cancel' buttons.

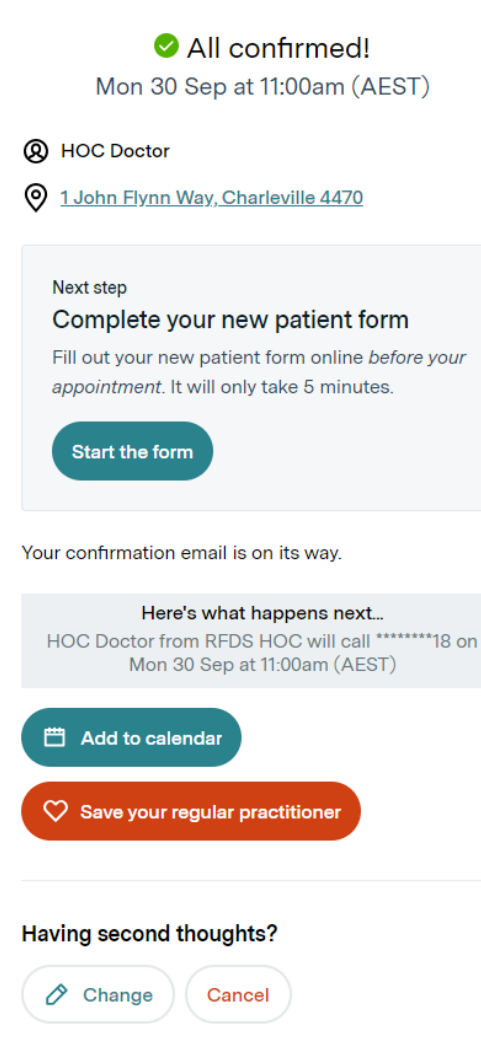

12. If you are a new patient, you will see the new patient form link. This will also be sent to you in an SMS; you may complete this form at a separate time. Click 'Start the form' to fill out the new patient form.

Note: Please ensure this form is completed before your appointment.

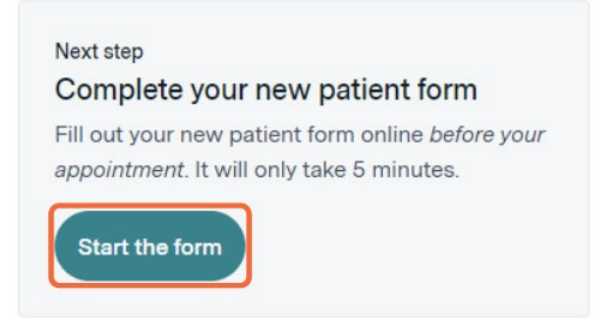

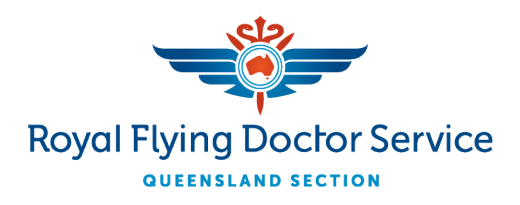

### For RFDS HOC Patients in the Barcoo Region

13. Review the new patient form details and click 'Start form'. Note: If you have a Healthengine account, you may login to pre-fill some of these details.

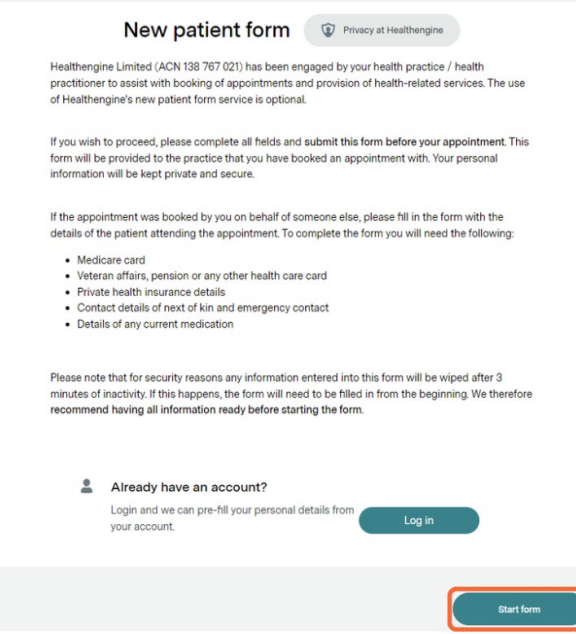

14. Enter your Personal details, Contact details, Residential address and Postal address. Click 'Continue'.

| Given name(s)                         | •           | Preferred name (optional)  |     |
|---------------------------------------|-------------|----------------------------|-----|
| Family name(s)                        | *           | Date of birth (DD/MM/YYYY) |     |
| Gender identity                       | * ~         | Birth sex                  | * ~ |
| Pronouns                              | *           | Marital Status             | 2   |
| Occupation                            |             |                            |     |
| Contact details                       |             |                            |     |
| Please provide at least one phone nun | ther below. |                            |     |
| Home phone number                     |             | Work phone number          |     |
| Mobile phone number                   |             | Email address              |     |
| Residential address                   |             |                            |     |
| Street address                        |             |                            |     |
| Suburb                                |             | Postcode                   |     |
| Postal address                        |             |                            |     |
| Same as residential address           | 5           |                            |     |
| Street address                        |             |                            |     |
| Suburb                                |             | Postcode                   |     |
|                                       |             |                            |     |
|                                       |             |                            |     |

THE FURTHEST CORNER. THE FINEST CARE.

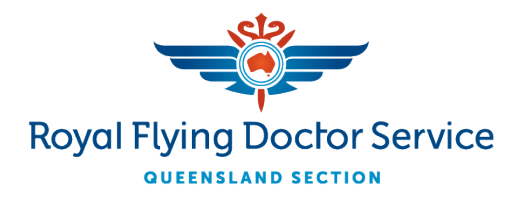

# For RFDS HOC Patients in the Barcoo Region

15. Enter your healthcare card information. Click 'Continue'.

| Medicare card number           | Individua | I reference numb | 1234 56789 1<br>John A Citizen<br>• 05/2025                                                        |
|--------------------------------|-----------|------------------|----------------------------------------------------------------------------------------------------|
| Expiry date (MM/YYYY)          |           |                  | <ul> <li>Medicare card number</li> <li>Individual reference number</li> <li>Expiry date</li> </ul> |
| /eterans affairs card          | and       |                  |                                                                                                    |
| T don't have a veterans analis | s caru.   |                  |                                                                                                    |
| Veterans Affairs number        |           |                  | Expiry date (DD/MM/YYYY)                                                                           |
| Pension card number            |           |                  | Expiry date (DD/MM/YYYY)                                                                           |
|                                |           |                  |                                                                                                    |
| Health care card               |           |                  |                                                                                                    |
| I don't have a health care car | d.        |                  |                                                                                                    |
| Health care card number        |           |                  | Expiry date (DD/MM/YYYY)                                                                           |
|                                |           |                  |                                                                                                    |
| Private health insurance       |           |                  |                                                                                                    |
| Private health insurance       | surance.  |                  |                                                                                                    |

16. Enter your key contact details (Next of Kin and Emergency Contact). Click 'Continue'.

| Name                             | •               | Relationship to you   | * ~ |
|----------------------------------|-----------------|-----------------------|-----|
| Mobile phone number              | *               | Home phone number     |     |
| Work phone number                | -               |                       |     |
| Name                             | *               | Relationship to you   | * ~ |
| Name                             |                 | Relationship to you   | * ~ |
| Mobile phone number              | *               | Home phone number     |     |
| Work phone number                |                 |                       |     |
| o you have an advance care direc | tive for end of | life care? (optional) | No  |

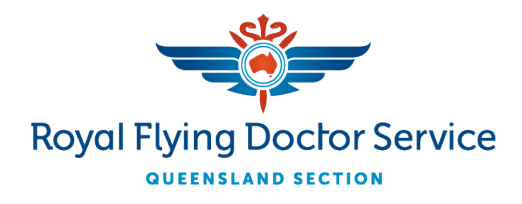

# For RFDS HOC Patients in the Barcoo Region

#### 17. Enter your cultural background details. Click 'Continue'.

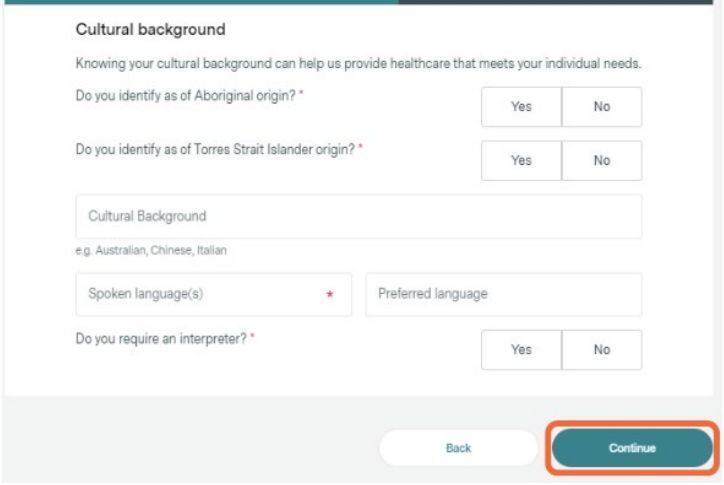

18. Enter your Allergies and medicines (optional). Click 'Continue'.

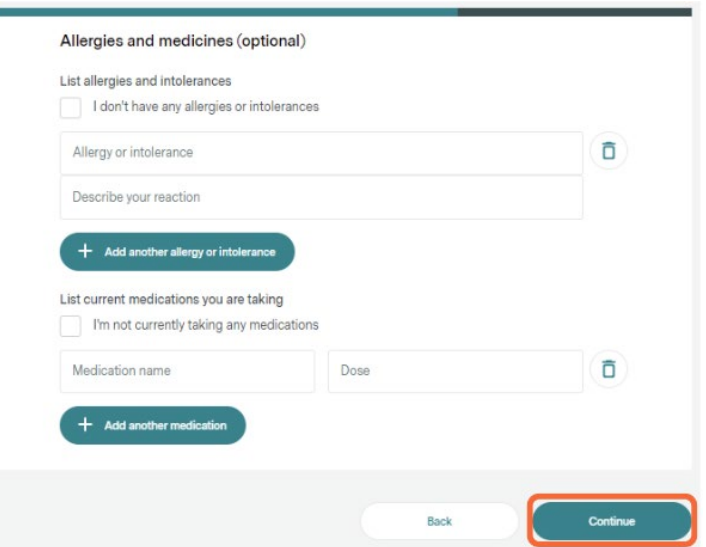

19. Enter your smoking and alcohol history. Click 'Continue'.

| Smoking history                                                       |   |
|-----------------------------------------------------------------------|---|
| Do you smoke?                                                         |   |
| Select from list                                                      | ~ |
| Alcohol history                                                       |   |
|                                                                       |   |
| How often do you have a drink containing alcohol?                     |   |
| How often do you have a drink containing alcohol?<br>Select from list | ~ |
| How often do you have a drink containing alcohol?<br>Select from list | ~ |

# For RFDS HOC Patients in the Barcoo Region

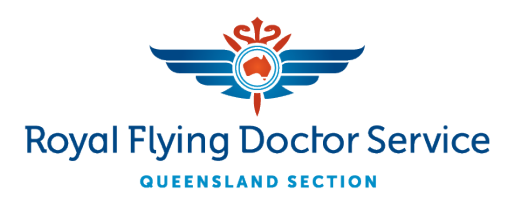

20. Answer the remaining 'Additional information' questions. Click 'Continue'.

| Are y<br>only) | ou registered for the Closing The Gap program? (Aboriginal and/or Torres Strait Islander       |
|----------------|------------------------------------------------------------------------------------------------|
| 0              | Yes                                                                                            |
| 0              | No                                                                                             |
| Med            | cal History: Do you have, or have you had, any of the following?                               |
|                | Heart Disease                                                                                  |
|                | Asthma                                                                                         |
|                | Diabetes                                                                                       |
|                | Hypertension (High Blood Pressure)                                                             |
|                | Mental Illness                                                                                 |
|                | Chronic Illness                                                                                |
|                | Cancer                                                                                         |
|                | Surgery / Other                                                                                |
| 14.            | nu celested Concer or Surgery/Other in the province question places provide details            |
|                | ou selected dancer of ourgery/outer in the previous question, prease provide details.          |
| Fan            | ily Health History. Do any members of your family have, or have you had, any of the following? |
|                | Heart Disease                                                                                  |
|                | Asthma                                                                                         |
|                | Diabetes                                                                                       |
|                | Hypertension (High Blood Pressure)                                                             |
|                | Mental Illness                                                                                 |
|                | Cancer                                                                                         |
|                | Other (Significant)                                                                            |
| lf             | you selected Cancer or Other (Significant) in the previous question, please provide details.   |
| Do             | ou, or have you had, any history of recreational drug use?                                     |
| 0              | Yes                                                                                            |
|                | No                                                                                             |
|                | usu calacted Vac in the previous question specify time and frequency                           |
| If             | you selected res in the previous question, specify type and nequency.                          |

# For RFDS HOC Patients in the Barcoo Region

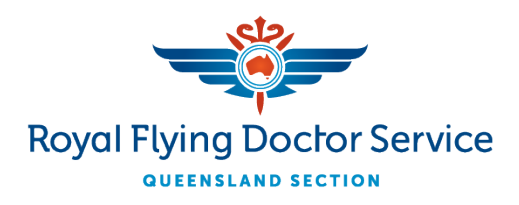

#### 21. Review and answer the Consent questions. Click 'Submit'.

| I (as a patient/parent/guardian) consent to the collection of my                                                                                                    | Yes                                                                                              | No                                                 |
|----------------------------------------------------------------------------------------------------|--------------------------------------------------------------------------------------------------|----------------------------------------------------|
| personal and that it may be used or disclosed by the practice for the<br>ollowing purposes: Administrative purposes in the operation of our<br>general practice; Billing purposes, including compliance with<br>Medicare requirements or WorkCover e.g., Bulk Billing; Disclosure to<br>others involved in your health care, including treating doctors and<br>specialists outside this medical practice (this may occur through<br>eferral to other doctors, or for medical tests and in the reports or<br>esufts returned to us following the referralo; Accreditation and<br>quality assurance activities to improve individual and community<br>tealth care and practice management; For legal related disclosure<br>is required by a court of law; For the purposes of research and<br>population health outcomes reporting where only de-identified<br>nformation is used; To allow medical students and staff to<br>participate in medical training/teaching using only de-identified<br>nformation; To comply with any legislative or regulatory<br>equirements, e.g. notifiable diseases; For use when seeking<br>reatment by other doctors in this practice. *                                                                                                    |                                                                                                  |                                                    |
| consent to being contacted by my health practitioner or their                                                                                                    | Max                                                                                              | No.                                                |
| practice by post, email, telephone or SMS with reminders to help me<br>maintain my health, for example preventative care and early case<br>detection reminders (i.e. vaccinations, cervical screening tests),<br>appointment reminders and practice updates.                                                                                                    | Yes                                                                                              | No                                                 |
| My health practitioner or their practice sends information to the<br>Australian Immunisation Register and National Cancer Screening<br>Register. I consent to being contacted with reminders from these<br>registers.                                                                                                    | Yes                                                                                              | No                                                 |
| I certify that I have completed this form completely and accurately to the best of my knowledge. *                                                                                                    | Yes                                                                                              | No                                                 |
| We understand that the confidentiality and security of your personal in<br>information) is important to you.<br>Submitting information via this form is optional. However, by proceedin<br>acknowledge that your health practitioner and Healthengine Limite<br>collect your personal and sensitive information to assist with the bi<br>and provision of health-related service; and<br>a gree to Healthengine's Terms of Use, and to Healthengine handlin<br>sensitive information as described in its <u>Privacy Policy</u> and <u>Collect</u>                                                                                                    | nformation (inc<br>ng, you:<br>ed (Healthengi<br>ooking of appi<br>og your person<br>ion Notice. | cluding health<br>ine) will<br>ointments<br>al and |
| You should also read your health practitioner's privacy policy for inform<br>practitioner will collect, hold, use and disclose your personal and sense<br>the sense of the sense of the sense o | mation on how<br>sitive information                                                              | the health<br>on.                                  |
|                                                                                                    | 6                                                                                                | Subr                                               |
| Back                                                                                                    |                                                                                                  | -                                                  |
| Back                                                                                                    |                                                                                                  |                                                    |

Your new patient form has been sent to the practice.

22.